# <u>法人情報へのアクセスと提供機能の改善</u>

~「事業報告等の閲覧請求」機能等のシステム改善を実施しました~

平成 25 年 12 月 24 日~提供開始

<閲覧請求のシステムについて>

法人から提出された書類は、申請・届出や審査のシステムに影響を与えないよう、セキュリティの確保されたデータベースに保存されます。閲覧請求があった際には、必要な情報のみをデータベースからインターネット公開用サーバに一時的にコピーした上で 公開しています。このシステムは全行政庁共通です。

#### □利用規約画面の簡素化

・インターネット利用規約の内容を簡素化し、同意ボタンは廃止しました。

## □ 請求者情報入力画面の必須項目を限定

・情報の入力は名前、メールアドレスなど公開のため必要最低限の項目のみとしました。

## □ 請求された書類は即日公開

・請求された書類は、請求当日から公開します(従来は原則として3勤務日目に公開)。

#### □公開期間の延長

・閲覧請求書類にアクセスできる期間を5日間から10日間へ延長しました。

#### □公開書類一覧画面にソート機能を追加

・公開書類の一覧画面に、提出時期及び請求資料名によるソート機能を追加しました。

#### □「公益法人等の検索」機能の改善

- ・「公益法人等の検索」で得られる個別法人の基本情報画面に、事業報告の別紙1「運営組 織及び事業活動の状況の概要等について」の最新版をリンクしました。
- ・名称変更のあった法人は、変更前の法人名称も検索対象に含めました。

#### 「事業報告等の閲覧請求」の操作方法

①公益法人 information「事業報告等の閲覧請求」をクリック
②請求者情報、請求先法人名、対象提出期間、書類名等を入力
③システムから公開 URL を記載したメールが届きます。
④公開書類は、上記 URL のリンク先から閲覧可能です。

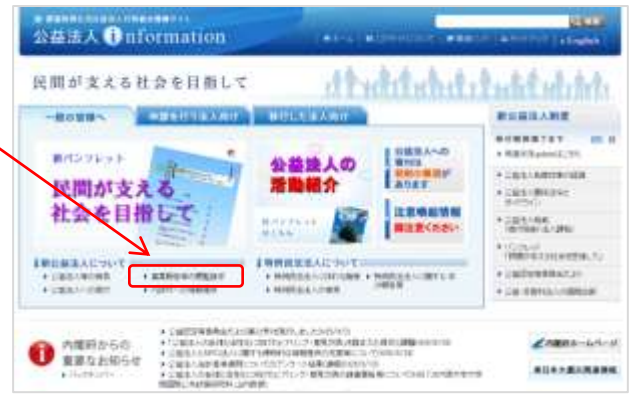

## 事業報告等の閲覧請求の画面遷移

- 1 公益法人 information トップページ
  - ①「事業報告等の閲覧請求」をクリックします。

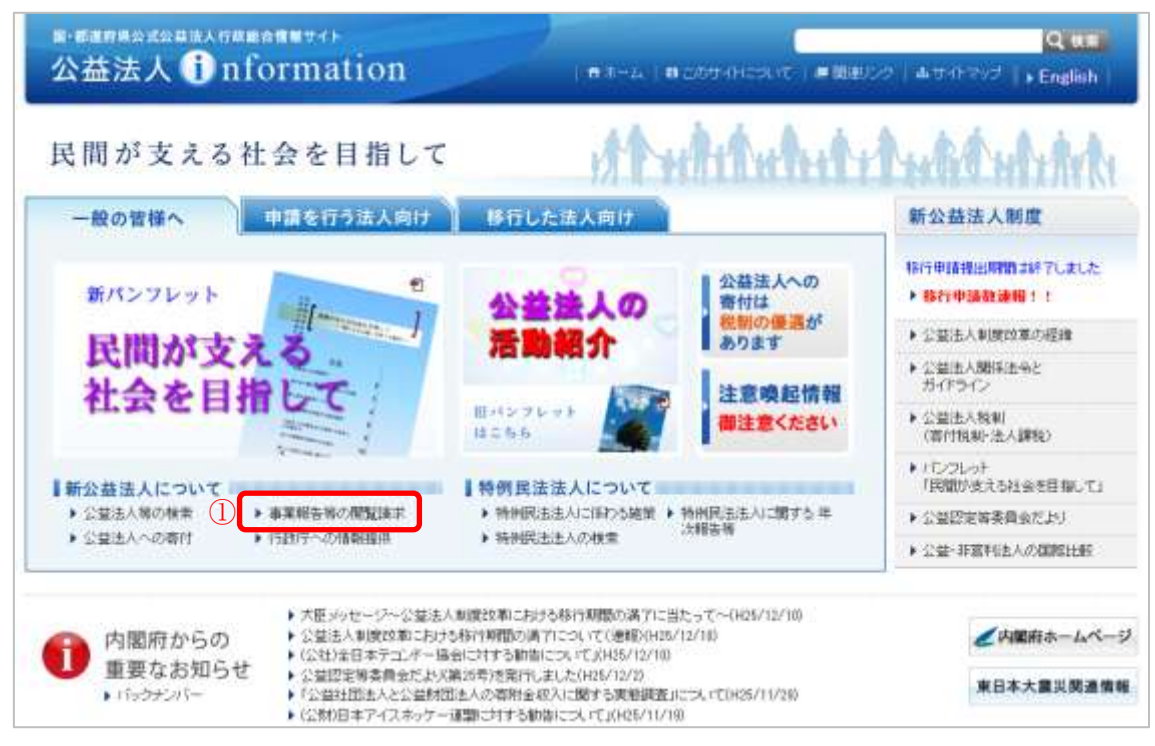

#### 2 事業報告等の閲覧請求画面

①請求者の情報を入力します。(〈必須〉以外の項目は任意入力です。)

②「請求先法人コード」欄の「追加」をクリックします。

|                                                                     |                                                                                                    | an ac all into / similar                                                                             |
|---------------------------------------------------------------------|----------------------------------------------------------------------------------------------------|----------------------------------------------------------------------------------------------------|
| <ul> <li>Rő <u>ホーム</u> &gt; 事業報告等のMBD</li> <li>事業報告等の閲覧設</li> </ul> | #末<br> 求 <u>ご利用にあたって</u>                                                                                                    | 新公益法人制営につい<br>・利用改革の経緯<br>・パンフレート                                                                    |
| 1878058 (68)                                                        | 新 語末 大郎                                                                                                    | <ul> <li>         ・教利度における寄行・音         ・公園法人に関する年次         査         ・         ・         ・</li></ul> |
| メールアドレス (追捕)                                                        | 例に anelyulMaroaraa ※人力されたメールアドレスに開発専用中のUPLを送付するためのものです。                                                                                                    | ·瑞来·郑禹·靖保深(                                                                                          |
| メールアドレスの副設用と (45歳)                                                  | 副語のための入力です。                                                                                                    | <ul> <li>シロロングの快楽</li> <li>事業報告等の期間は求</li> </ul>                                                     |
| 敬実                                                                  | 下記とり運用してください。                                                                                                    | * 584.62                                                                                             |
| (EPi                                                                | 9년 東京都千代田区千代田1-1                                                                                                    | 全国の新着情報・                                                                                             |
| <b>1</b> 597                                                        | #1: 45-4233-3333                                                                                                    | <ul> <li>25252</li> <li>2200万名供給・お知ら</li> </ul>                                                      |
| 諸宗先法人コード<br>「私人主で教室できます。                                            | 例:123456 - 01.02.03(法人コード-請求資料番号)<br>(2)  (注意の) (注意の) (ital) (ital) (ita | 立<br>・ <u>公元・公長の1995年</u><br>・ <u>夏日・静治・その代表で</u><br>・ 医部型NUCA 5238                                  |
|                                                                     | ※法人の指定は「追加日ボタンを押してください。                                                                                                    | 特例民法法人につい                                                                                            |
| 18.75.0094/048.004008 (46.00)                                       | 平成 ・ 年 月 日 ~ 平成 ・ 年 月 日 (+~9日の日付は毎定不可。)<br>米この時間内であっても、審査が美了して、43、場合は閲覧の対象となりません。                                                                                                    | <ul> <li>特別民法法人(日公益)<br/>人に係る理解</li> <li>特別民法法人に関する</li> </ul>                                       |
| NNT28 (63)                                                          | 本日を含め、1ヶ月以外の日にちを指定して(だあ)。<br>平成 • 25 年 12 月 18 日                                                                                                    | 主義音気 ・ 特納民法法人の検索                                                                                     |
| 請求目的                                                                | 下記とり離祝してくため、「その他」のときは詳細を入りくだめ、し                                                                                                    | -                                                                                                    |
| 18:2869(1460                                                        | 詳細な目的がありましたら記入きお願いします。                                                                                                    |                                                                                                    |

3 法人検索画面

法人検索画面が表示されます。法人コードまたは法人の名称(一部で可)で検索しま す。請求したい法人の先頭をチェックし「決定」をクリックします。

|                                |                                                                                                    | P4F932 | 和公益法人制度                                             |
|--------------------------------|----------------------------------------------------------------------------------------------------|--------|-----------------------------------------------------|
| R5 ニーム> 事業報告等の税用<br>事業報告等の閲覧:  | a 法人コード<br>法人の名称を入れていたスト。                                                                                                    |        | <ul> <li>         ・         ・         ・</li></ul>   |
| ###05.6 (010)                  | *MMIARDHRU, Farmer and Allert                                                                                                    |        | <ul> <li>         ・         ・         ・</li></ul>   |
| 2-1/7%52 ( <b>63</b> 1)        | コード 医分 法人の名称 竹銀灯                                                                                                    |        | ******                                              |
| メールアドレス(細胞用) くる知)              | A SH SHREET OORS                                                                                                    |        | <ul> <li>※益益法人等の機由</li> <li>事実給当所の開発語は</li> </ul>   |
| 0X                             |                                                                                                    |        | + 医垂连丝                                              |
| 伯用                             |                                                                                                    |        | 全国の新着情報<br>お知らせ                                     |
| <b>1</b> 5689                  |                                                                                                    |        |                                                     |
| 諸学先注人コード (必須)<br>10法人士で指定できます。 |                                                                                                    |        |                                                     |
|                                |                                                                                                    | 2      | 特例民法法人につい                                           |
| IRREPORTED IN COM              | THE REAL PROPERTY OF THE REAL PROPERTY OF THE REAL | 0      | * MNR331000003<br>AX345000                          |
| NN(788                         |                                                                                                    |        | <ul> <li>・村田氏古法人公開了る</li> <li>・村田氏古法人の特徴</li> </ul> |
| 調測目的                           |                                                                                                    |        |                                                     |
| 187801240                      |                                                                                                    |        |                                                     |
| (500文字(3内)                     | http://信頼済みサイト 保護モード: 留効                                                                                                    |        |                                                     |

4 閲覧資料画面

続いて閲覧資料画面が表示されます。必要な資料にチェックを入れ、登録ボタンをク リックします。

| ·益法人①nforma                                        | 《公共認定法人》                                                                                                    | サイトマップ     | 新公益法人制度                                                                                                    |
|----------------------------------------------------|----------------------------------------------------------------------------------------------------|------------|----------------------------------------------------------------------------------------------------|
| 武る <u>1-4</u> > 事業報告等の機能     事業報告等の閲覧     事業報告等の閲覧 | <ol> <li>1 定款</li> <li>2 事業計画書</li> <li>3 収支予算書</li> <li>4 資金額後及び時備投資の見込みを記載した書類</li> </ol>                                                                                                    | _          | <ul> <li>         ・記述法を利用していた。         ・記述法を必要になる         ・パンフレン         ・見いましたのはあげ、希         ・見いましたのはあげ、希         ・見いましたのはあげ、希         ・見いましたのはあげ、希         ・見いましたのはあげ、希         ・見いましたのはあげ、希         ・見いましたのはある()         ・見いましたのはある()         ・見いましたのはある()         ・見いましたのはある()         ・見いましたのはある()         ・見いましたのはある()         ・見いましたのはある()         ・見いましたのはある()         ・見いましたのはある()         ・見いましたのはある()         ・見いましたのはある()         ・見いましたのは         ・見いましたのは         ・         ・         ・</li></ul> |
| 諸宗教の氏名(名油)                                         | 5. 財産目鉄                                                                                                    |            | +公益法人に開きる年次<br>査                                                                                                    |
| メールフドレス (古道)                                       | <ul> <li>6. 役員等名簿(住所を除く)</li> </ul>                                                                                                    | <b>1</b> 0 | · ···································                                                                                                    |
| メールアドレス(MEDR) (各部)                                 | <ul> <li>□ 7.報酬等文給基準</li> <li>□ 8.キャッシュフロー計算書</li> </ul>                                                                                                    |            | + <u>公務法人間の</u> 検索<br>+ 業産販売等の開催課業                                                                                                    |
| ex.                                                | 四 9 運営組織等機要                                                                                                    |            | · HERE                                                                                                    |
| (主府)                                               | <ul> <li>○ 社員名簿(住地を除く)</li> <li>② 11. 錠借対照表</li> </ul>                                                                                                    | 10         | 全国の新着情報<br>お知らせ                                                                                                    |
| 电热曲号                                               | III 12. 捐益計算書<br>III 13. 事業報告                                                                                                    |            | *******                                                                                                    |
| はまたまたコード<br>は主人主で数字できます。                           | <ul> <li>○ 14 11~13に係る附属明細書</li> <li>□ 15 監査報告</li> <li>□ 16 会計監査報告</li> </ul>                                                                                                    |            | **************************************                                                                                                    |
| IRTRACOREMAN (6.30)                                | <ul> <li>御 個人情報保護法の条例等により、公開できない情報が含まれ<br/>る場合があります。</li> <li>詳しくは直接各行政庁にお問い合わせください。</li> </ul>                                                                                                    | 2          | * 時間損益法人につい<br>* 時間損益法人につい<br>人工協会課題<br>* 時間損法法人に関する                                                                                                    |
| NN.788 (4880)                                      | 室雄 開55                                                                                                    |            | 次載音考<br>+ 抽倒設法法人の抽用                                                                                                    |
| 請求目的                                               |                                                                                                    |            | <u> </u>                                                                                                    |
| IRTENDING                                          | A REPORT OF A DESCRIPTION OF A DESCRIPTION OF A DESCRIPTI |            |                                                                                                    |

#### 5 事業報告等の閲覧請求画面

①事業報告等の閲覧請求画面に戻り、請求先法人コード欄に情報が入力されます。

②「請求資料の提出時期」「閲覧予定日」を入力します。

③「送信」をクリックします。

| 益法人(Informa                          | ation                                                      | ・ホーム ・関連アンク ・English ・サイトマー   | ブ 新公益法人制度                                                                                   |
|--------------------------------------|------------------------------------------------------------|-------------------------------|---------------------------------------------------------------------------------------------|
| のののの「「「」」、「「」」、「「」」、「「」」、「」「」、「」」、「」 | <b>A</b> :₽                                                |                               | 新公益法人財産につ                                                                                   |
| 事業報告等の閲覧請                            | 求                                                          | ご利用にあたって                      | ► 数据改革 6-224<br>■ - 12-225-4                                                                |
| x-1/7FL2 (818)                       | Hi sekvustarosyp ※入力されたメール<br>sekvustarosyp<br>細胞ののかの1 ののの | アドレスに閲覧専用IFFのURLを送付するためのものです。 | * 新新規における寄行・<br>* 公益法人に関ビる年)<br>市                                                           |
| メールアドレス(編恩用) (必須)                    | askyulitaro.or.jp                                          |                               | 100 - 100 - 100                                                                             |
| 62                                   | TELEVIER, CCS. L                                           |                               | <ul> <li>         ・         <u>公益法人間の快走</u>         ・         東美祝云市の開加速         </li> </ul> |
| (EPri                                | IN A PARTINDETING - I                                      | * 图解提供                        |                                                                                             |
| <b>電話報号</b><br>(])                   | H: 03-3319-1331                                            |                               | 全国の新着情報<br>お知らせ                                                                             |
|                                      | AB01581-11月21814<br>※法人の指定は「追加」ボタンを擁ってく                    | 通270<br>  変更<br>  用目来<br>ださい。 | * 2000005498-55<br>2<br>* 200-2200054<br>* 20-2005<br>* 20-2005<br>* 000000055200           |
|                                      | 平成 ・ 23 年 4 月 1 日 ~ 平成 ・ 25 年 12 月 1 日 (一今日の日付は推進平平。)      |                               | 特例民法法人につい                                                                                   |
| NNLFRE (4.80)                        | 本日を含め、1ヶ月以内の日にちを指定して<br>平成 → 25 年 12 月 18 日                | • 時無民法法人4日公益<br>人工に許る課題       |                                                                                             |
| 播求目的                                 | PREDUKING TODAL G FEOREDORAL                               | attmEX/N/Cd/%                 | <ul> <li>         ・</li></ul>                                                               |
| 諸本田的(第46)<br>(510元年1月7)              | 詳細な目的が寄りましたら起入され際、しま                                       | ۶.<br>                        |                                                                                             |

6 閲覧予定日になるとシステムからメールが届きます。メールに記載の「閲覧 url」を開 くと資料を閲覧できます。

| この環は公益法人 information をご利用いただき、純にありがとうごさいます。<br>今回、閲覧施不された内容は不能閲覧URLで参照地能となりましたので<br>お知らせいたします。                  |         |
|----------------------------------------------------------------------------------------------------|---------|
|                                                                                                    |         |
| 18/962 opp 1                                                                                                    |         |
| HERE OVER                                                                                                    |         |
| and the second state and the second contract and the second second state and second second second second of the | 117.007 |
|                                                                                                    |         |
| この閲覧は 2013年12月27日 まで可能です。                                                                                       |         |
| (现行元(F批/F名))<br>11期6年                                                                                           |         |
|                                                                                                    |         |
| キメールはシステムによって自動送信していますので、このアドレスへのお問い言                                                                           |         |
| わせなどの返信はお受けできませんのでご了承ください。 適知内容の確認等ごさい<br>またため、 5月の時につけただに、1999 ください                                            |         |
| ましたう。上記の時代元代取代にと理解したのい。<br>このノールにおんゆたいのだいまけ、私産務支払ん(+).て肉に包支いま+より                                                |         |

該当資料がない場合には url のリンク先に資料がない旨、表示されます。 ※法人の認定・認可から1事業年度経過しないと事業報告等は提出されません。また、 行政庁の処理が完了していない場合には、本システム上公開の対象となりません。